## 附件:"多面 APP"视频面试操作教程

## 一、多面下载注册

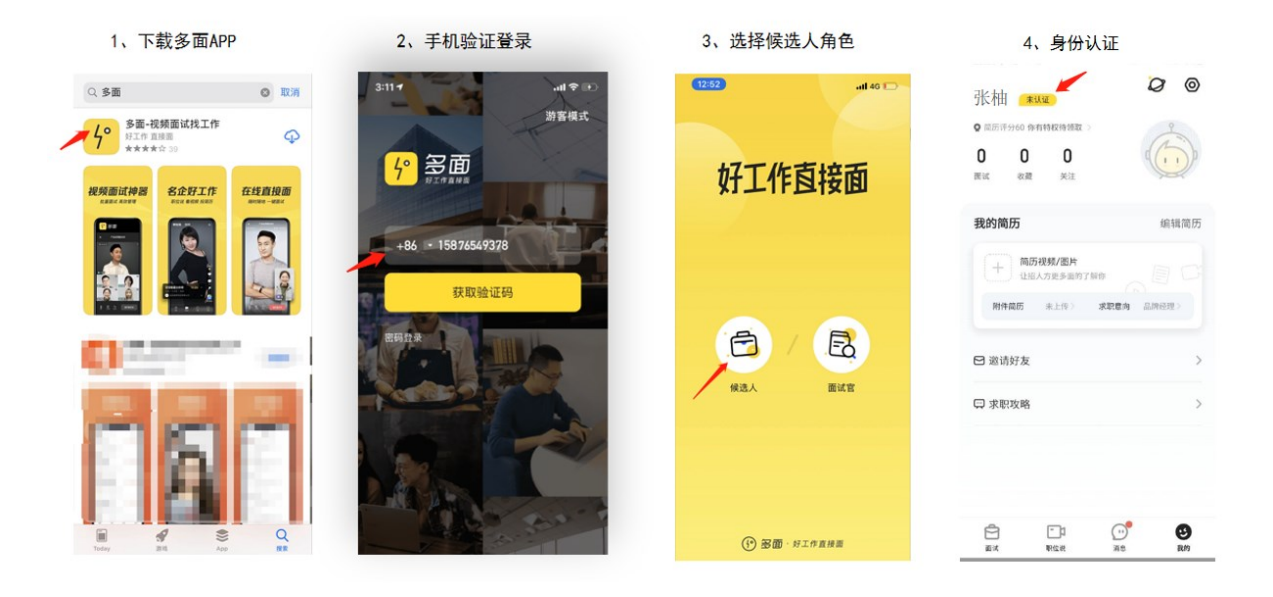

软件商店或 APP stpre 搜索"多面"选择如上图标安装下载;
 用本人报名预留手机号注册获取验证码(海外号码请选择对应国际区号);

3. 注册后选择"候选人"角色进行登录;

4. 登录后请在"我的"完成身份证和脸部识别验证;

注: 若多面 APP 读取访问相机及音频请选择"允许",该操作仅 用于本次视频面试,不会涉及其他隐私信息;

## 二、视频面试操作

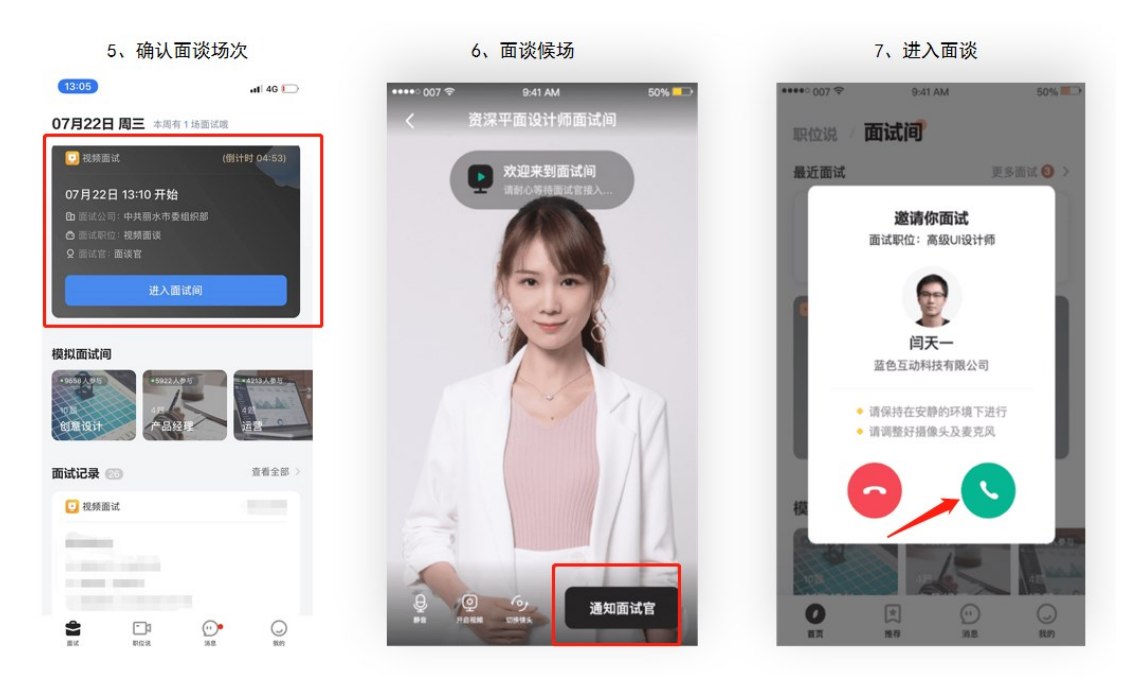

5. 进入多面后,请查看面试安排,确认面试时间;
6. 面试开始前10分钟,可提前进入面试间,调整面试坐姿;
7. 面试开始时,面试官将通过多面邀请您进行视频连线,请选择接受,即可开始正式面试。